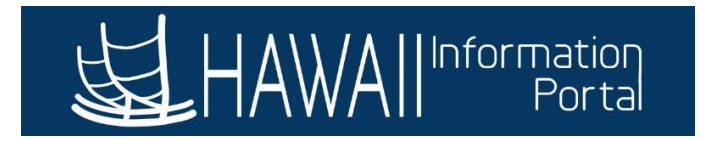

# **Schedules With Rotation in HIP**

# CONTENTS

| Overview                                                  | 1 |
|-----------------------------------------------------------|---|
| How a 14-Day Work Schedule Works In HIP                   | 1 |
| Difference Between "14-Day" Schedules and Other Schedules | 1 |
| Changing to a Rotating Schedule                           | 2 |
| Other Rotating Schedule Types                             | 4 |
| Things to Consider When Assigning a Rotating Schedule     | 4 |
| Changing Schedules to Account for Holidays                | 4 |
| How to Create New Rotating Schedules                      | 4 |

#### OVERVIEW

HIP allows for the scheduling of employees who participate in a rotating schedule arrangement (which can consist of either rotational on and off days, or alternating work weeks), dependent on the bargaining unit and departmental guidelines. This job aid will walk through how a rotating schedule works in HIP.

#### HOW A 14-DAY WORK SCHEDULE WORKS IN HIP

14-Day rotating schedules are configured using a two-week timespan. This means that 14-Day rotating schedule is configured in 14-day blocks, which will repeat itself until another schedule change is made. These schedules are denoted with a "14DY" schedule ID identifier.

Upon selecting a 14-Day schedule, a "Rotation ID" can be selected to start the employee either at the beginning of the 14-Day configured schedule or start the employee on the 2<sup>nd</sup> week of the 14-Day schedule. This allows for flexibility to start the employee on the appropriate week of the 14-Day arrangement when changing schedules.

# DIFFERENCE BETWEEN "14-DAY" SCHEDULES AND OTHER SCHEDULES

Non-14-Day-Schedules in HIP are configured using a one-week timespan. This means that once a weekly schedule is assigned to an employee, that schedule will take effect until another schedule change is made.

As previously mentioned, 14-Day work schedules operate in 14-day cycles, and therefore the schedule innately will rotate from week-to-week, without having to manually change the employee's schedule.

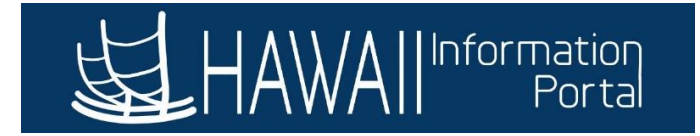

#### CHANGING TO A ROTATING SCHEDULE

Supervisors and Timekeepers can change an employee's schedule to a 14-Day work schedule using the *Assign Work Schedule* tile on Manager Self Service.

Once on the page, follow these steps:

- 1. Click on the "+" button to add a row.
- 2. Select the effective date of the schedule change.
- 3. Select the appropriate Schedule ID.
  - a. 14-DAY work schedules are denoted with "14Dy" in the ID.
  - b. In the below example, an employee is moving to a Monday-Thursday 9-hour and rotating Friday 8-hour schedule.
- 4. Select the Rotation ID that the employee will start in. *NOTE: Use the "Show Schedule" feature to preview the schedule change. This will ensure that the appropriate Rotation ID is selected.*

| Favorites  Main Menu HAWA                                                           | > Manager Self Service > Assign Work Schec                                    | lule           |                   |                          |          |                                                           |
|-------------------------------------------------------------------------------------|-------------------------------------------------------------------------------|----------------|-------------------|--------------------------|----------|-----------------------------------------------------------|
| Assign Work Sch                                                                     | edule                                                                         |                |                   |                          |          | 4. Select the Rotation ID the                             |
|                                                                                     |                                                                               |                | Employee ID       |                          |          | Use the "Show Schedule" feature to                        |
| Engineer IV<br>Actions -                                                            |                                                                               | Emplo          | yment Record 0    |                          |          | double-check what the employee's schedule will look like. |
| Assign Schedules ⑦                                                                  |                                                                               |                |                   | 3. Select th             | е        |                                                           |
| E Q<br>Details II▶                                                                  | <ol> <li>Select the<br/>effective date of the<br/>schedule change.</li> </ol> |                |                   | appropriate sch<br>ID.   | edule    | I                                                         |
| *Effective Date                                                                     | Ausignment Method                                                             | Schedule Group | Schedule ID       | Description              | Rotation | n ID Show Schedule                                        |
| 09/08/2023                                                                          | Select Predefined Schedule                                                    | SOH Q          | 14DY_MTUTHF9XW8 Q | 14dy 4-9-4<br>MTUTHF9xW8 | 1        | ✓ Show Schedule                                           |
| 02/28/2021                                                                          | Select Predefined Schedule                                                    | SOH Q          | MTUWTHF8 Q        | Mon-Fri 8                |          | Show Schedule                                             |
|                                                                                     | 5. Save the chan                                                              | ges.           |                   |                          | ſ        | 1. Click on the                                           |
| ▶ View history of Schedule Assignments, including default changes "+" to add a row. |                                                                               |                |                   |                          |          |                                                           |
| Save Return to                                                                      | Search Refresh                                                                |                |                   |                          | Upo      | date/Display Include History Correct History              |

Using the "Show Schedule" feature allows for a preview of the schedule change to ensure that the appropriate rotation ID is used. This is useful to ensure that the employee has the right day off (as most 14-Day schedules will have a rotating single day that is scheduled off for one week and scheduled on the next week).

Below is an example of an employee switching to a Monday-Thursday 9-hour | Rotating Friday 8-hour schedule, meaning that depending on the rotation, the employee may start with the first Friday off.

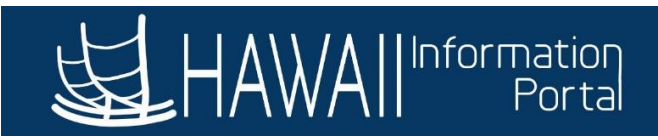

|                                                                                                    |                                                               | Scheo                                                                     | lule Calendar                                |                                                       |                                                |
|----------------------------------------------------------------------------------------------------|---------------------------------------------------------------|---------------------------------------------------------------------------|----------------------------------------------|-------------------------------------------------------|------------------------------------------------|
|                                                                                                    | Schedule Group S<br>Schedule ID A<br>Rotation ID Workgroup BL | SOH State of H<br>H <u>4DY_MTUWTH9XE814dy</u> 4-9<br>1<br>J13EX Ex Hourly | Hawaii<br>-4 MTUWTH9 xF8<br>//Salaried BU 13 | Rotation 1 starting<br>that the employe<br>Friday, 09 | 09/08/23 shows<br>e will be off on<br>9/08/23. |
| From Date 0                                                                                                    | 9/08/2023                                                     | Load Calendar                                                             | Previous Period                              | Next Period                                           | Compare Rotations                              |
| chedule Calendar                                                                                                    |                                                               |                                                                           |                                              |                                                       |                                                |
| Shift Time Co                                                                                                    | nfigurable Totals                                             |                                                                           |                                              | 14                                                    | <ul> <li>1-14 of 14 ▼</li> </ul>               |
| Day                                                                                                    | Date                                                          | Workday ID                                                                | Shift ID                                     | Sched Hrs                                             | Shift Detail                                   |
| riday                                                                                                    | 09/08/2023                                                    |                                                                           |                                              |                                                       |                                                |
| Saturday                                                                                                    | 09/09/2023                                                    |                                                                           |                                              |                                                       |                                                |
| Sunday                                                                                                    | 09/10/2023                                                    |                                                                           |                                              |                                                       |                                                |
| londay                                                                                                    | 09/11/2023                                                    |                                                                           |                                              | 9.00                                                  | Shift Detail                                   |
| uesday                                                                                                    | 09/12/2023                                                    |                                                                           |                                              | 9.00                                                  | Shift Detail                                   |
| Vednesday                                                                                                    | 09/13/2023                                                    |                                                                           |                                              | 9.00                                                  | Shift Detail                                   |
| hursday                                                                                                    | 09/14/2023                                                    |                                                                           |                                              | 9.00                                                  | Shift Detail                                   |
| riday                                                                                                    | 09/15/2023                                                    |                                                                           |                                              | 8.00                                                  | Shift Detail                                   |
| Saturday                                                                                                    | 09/16/2023                                                    |                                                                           |                                              |                                                       |                                                |
|                                                                                                    |                                                               | Sched                                                                     | ule Calendar                                 |                                                       |                                                |
| Schedule Group       SOH       State of Hawaii         Schedule ID       14DY_MTUWTH9XE814dy 4-9-4 MTUWTH9 xF8       Using the same schedule on Rotation 2 shows the employee is scheduled for Friday 09/08/23         Workgroup       BU13EX       Ex Hourly/Salaried BU 13       and is off the following Friday. |                                                               |                                                                           |                                              |                                                       |                                                |
| From Date 09/08/2023 III Load Calendar Previous Period Next Period Compare Rotations                                                                                                    |                                                               |                                                                           |                                              |                                                       |                                                |
| C     Shift Time <u>C</u> or                                                                                                    | nfigurable Totals                                             |                                                                           |                                              | H                                                     | 1-14 of 14 🗸 🕨 🕨                               |
| Day                                                                                                    | Date                                                          | Workday ID                                                                | Shift ID                                     | Sched Hrs                                             | Shift Detail                                   |
| Friday                                                                                                    | 09/08/2023                                                    |                                                                           |                                              | 8.00                                                  | Shift Detail                                   |
| Saturday                                                                                                    | 09/09/2023                                                    |                                                                           |                                              |                                                       |                                                |
| Sunday                                                                                                    | 09/10/2023                                                    |                                                                           |                                              |                                                       |                                                |
| londay                                                                                                    | 09/11/2023                                                    |                                                                           |                                              | 9.00                                                  | Shift Detail                                   |
| uesday                                                                                                    | 09/12/2023                                                    |                                                                           |                                              | 9.00                                                  | Shift Detail                                   |
| Vednesday                                                                                                    | 09/13/2023                                                    |                                                                           |                                              | 9.00                                                  | Shift Detail                                   |
| hursday                                                                                                    | 09/14/2023                                                    |                                                                           |                                              | 9.00                                                  | Shift Detail                                   |
| riday                                                                                                    | 09/15/2023                                                    |                                                                           |                                              |                                                       |                                                |
| Saturday                                                                                                    | 09/16/2023                                                    |                                                                           |                                              |                                                       |                                                |
| Pundau                                                                                                    | 00/47/0000                                                    |                                                                           |                                              |                                                       |                                                |

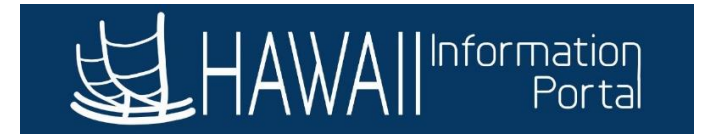

#### OTHER ROTATING SCHEDULE TYPES

Other types of rotating schedules also exist in HIP. The other type of rotating schedules is denoted with "ROTATION" as the identifier in the Schedule ID.

The current ROTATION schedule encompasses a 4-day 12-hour schedule over an 8-day period with different variants for on and off days which differ depending on their Rotation ID.

|                                   |                             |                                           | Sch                                     | edule Calendar                       |            |                     |
|-----------------------------------|-----------------------------|-------------------------------------------|-----------------------------------------|--------------------------------------|------------|---------------------|
|                                   | Sche                        | edule Group<br>Schedule ID<br>Rotation ID | SOH State<br>ROTATING-8DY12HR12.Hr<br>1 | of Hawaii<br>- 8 Days Rotating Sched |            |                     |
|                                   | v                           | Vorkgroup                                 | BU13EX Ex Hou                           | urly/Salaried BU 13                  |            |                     |
| From D                            | ate 09/01/2023              | 3                                         | Load Calendar                           | Previous Period                      | Next Perio | d Compare Rotations |
| chedule Calend<br>Q<br>Shift Time | dar<br><u>C</u> onfigurable | Totals II                                 |                                         |                                      |            | €                   |
| )ay                               | Date                        |                                           | Workday ID                              | Shift ID                             | Sched Hrs  | Shift Detail        |
| riday                             | 09/01/                      | 2023                                      | WEEKOFF                                 | OFF                                  |            |                     |
| aturday                           | 09/02/                      | 2023                                      | WEEKDAY                                 | 12HRDAY                              | 12.00      | Shift Detail        |
| unday                             | 09/03/                      | 2023                                      | WEEKDAY                                 | 12HRDAY                              | 12.00      | Shift Detail        |
| londay                            | 09/04/                      | 2023                                      | WEEKDAY                                 | 12HRDAY                              | 12.00      | Shift Detail        |
| uesday                            | 09/05/                      | 2023                                      | WEEKDAY                                 | 12HRDAY                              | 12.00      | Shift Detail        |
| /ednesday                         | 09/06/                      | 2023                                      | WEEKOFF                                 | OFF                                  |            |                     |
| hursday                           | 09/07/                      | 2023                                      | WEEKOFF                                 | OFF                                  |            |                     |
| riday                             | 09/08/                      | 2023                                      | WEEKOFF                                 | OFF                                  |            |                     |

# THINGS TO CONSIDER WHEN ASSIGNING A ROTATING SCHEDULE

# CHANGING SCHEDULES TO ACCOUNT FOR HOLIDAYS

Be aware of how schedule changes may affect employees who are on a rotational schedule to account for holidays. It is common practice for employees to change to a standard Monday-Friday 8-hour schedule for weeks where holidays occur.

After the holiday occurs, the employee's schedule can be changed back to their rotational schedule (with the appropriate Rotation ID) using an effective date after the holiday. Use the "Show Schedule" function to double-check the employee's scheduled and off days.

# HOW TO CREATE NEW ROTATING SCHEDULES

To create new rotating schedules in HIP, please contact your department HR office so that they can create a HIP ticket using the "Time" category and "Schedules" subcategory. Please ensure that the specific schedule is outlined (including days and number of hours scheduled and off days).

Last Updated 09/18/2023